# **ProjectDox Electronic Plan Review City of Dublin Building Standards**

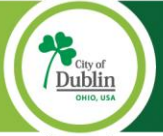

# **PROJECTDOX ELECTRONIC PLAN REVIEW**

After you submit your permit application in the Accela ACA portal, you will receive an automated email from ProjectDox. Click on the open project button/project access link in the email to enter ProjectDox. First-time users, please set your password containing <u>no</u> special characters. If you are unable to sign in, click on the forgot password link located under the sign in area. You will receive a verification code by an automated email. *Please check your junk mail if you do not see the automated email from ProjectDox and add Avolve ProjectDox to your browser as a trusted site.* 

|                                                                                                    | PROJECTD                                                                                                    | OX LOGIN                                                                                                    |                                                                                                    |
|----------------------------------------------------------------------------------------------------|----------------------------------------------------------------------------------------------------|----------------------------------------------------------------------------------------------------|----------------------------------------------------------------------------------------------------|
|                                                                                                    | <u>https://dublinoh</u>                                                                                                    | <u>ousa.gov/eplan</u>                                                                                                    |                                                                                                    |
| City of Dublin                                                                                                    |                                                                                                    |                                                                                                    |                                                                                                    |
| Welcome to the Po                                                                                                    | ortal                                                                                                    |                                                                                                    | March 14, 2025                                                                                                    |
|                                                                                                    |                                                                                                    |                                                                                                    |                                                                                                    |
| Login<br>E-mail<br>Password<br>You need an account to acces<br>account login.<br>You can also enter<br>you will receive fro<br>junk mail if you do | <ul> <li>dfite@dublin.oh.us</li> <li></li> <li>Login Password can not contain special characters.</li> <li>Forgot password?</li> <li>s your projects. Contact the Jurisdiction if you don't have an</li> <li>ePlan through a link on the invitation email m ePlan ProjectDox. Please check your not see it.</li> </ul> | Welcome to the City of Dublin Login Page         This new, innovative system will enable you to participate         review process for our city. Our electronic plan review proc         efficiencies, reduces costs, and accelerates community dev         information on electronic plan review and submittals, pleas         The system has been upgraded. Please clear your browser         in.         VIDEO SERIES         GETTING STARTED    ACCEPTING A TASK    DOWNLOADIM         TERMS AND CONDITIONS OF USE         Your access to and use of DUBLIN's ePlan is subject to the follo         conditions, as well as all applicable laws. Your access to DUBLIN         consideration for your agreement to these Terms and Condition | In the electronic plan         tess increases         relopment. For more         se Click Here.         cache before logging         VG APPROVED PLANS         wing terms and         N's ePlan is in         so f Use, whether or |
| City of Dubli                                                                                                    | ENTERING A PERM                                                                                                    | T IN PROJECTDOX                                                                                                    |                                                                                                    |
| Tasks Projects                                                                                                    | Pocot Sottings                                                                                                    |                                                                                                    |                                                                                                    |
|                                                                                                    | Neset Settings                                                                                                    |                                                                                                    |                                                                                                    |
| ACTION                                                                                                    |                                                                                                    |                                                                                                    |                                                                                                    |
| Ë Ø E O 6                                                                                                    | RALT-25-00203                                                                                                    | TEST PERMIT                                                                                                    |                                                                                                    |
| 1 - 1 of 1 records                                                                                                    | Click on the permit number in blue to ent                                                                                                    | er the permit.                                                                                                    |                                                                                                    |

# DRAWING AND DOCUMENT NAMING CONVENTIONS

Drawings need to be individual PDFs (in landscape/horizontal format) not multiple pages in one PDF. If you have a drawing index, drawings need to be in the same order as the index. If you have drawings without page numbers, please name 001-DESCRIPTION, 002-DESCRIPTION, etc.

**Documents** such as a response letter, spec book, electric calculations, etc. should be one PDF with multiple pages for each set of documents. The documents do not need a prefix number such as 001.

**Revised Drawings** need to have the <u>identical</u> prefix #/name as the original drawing already in ProjectDox with no changes or revision numbers. ProjectDox will recognize it is a revised drawing and give it a version number.

Adding Additional Drawings if you are uploading a new drawing that you would like to put between two existing drawings, you can name for example 003-A3-EXISTING-DRAWING, 004.1-#-NEW-DRAWING, 004-A4-EXISTING-DRAWING.

#### DRAWING NAMING CONVENTIONS

- 1. Three-digit prefix 001, 002 in order of your drawing index if you have an index
- 2. Hyphen
- 3. Number of the drawing if your drawings have page numbers
- 4. Hyphen
- 5. Brief description of the drawing (*Please use all caps with hyphen between words.*)

#### **EXAMPLE:**

001-C.1-COVER-SHEET 002-A1.1-FLOOR-PLAN 003-A1.2-ELEVATIONS

| City of Dubli         | <b>UPLOADING DOCUMENTS AN</b>                        | D DRAWINGS   |
|-----------------------|------------------------------------------------------|--------------|
| U U                   |                                                      |              |
| Tasks Projects        |                                                      |              |
| Refresh Save Settings | Reset Settings                                       |              |
| ACTION                | PROJECT                                              | DESCRIPTION  |
|                       | X RALT-25-00203                                      | ▼   Contains |
| i 0 I 0 6             | RALT-25-00203                                        | TEST PERMIT  |
| 1 - 1 of 1 records    | Click on the permit number in blue to enter the perm | it.          |
|                       |                                                      |              |

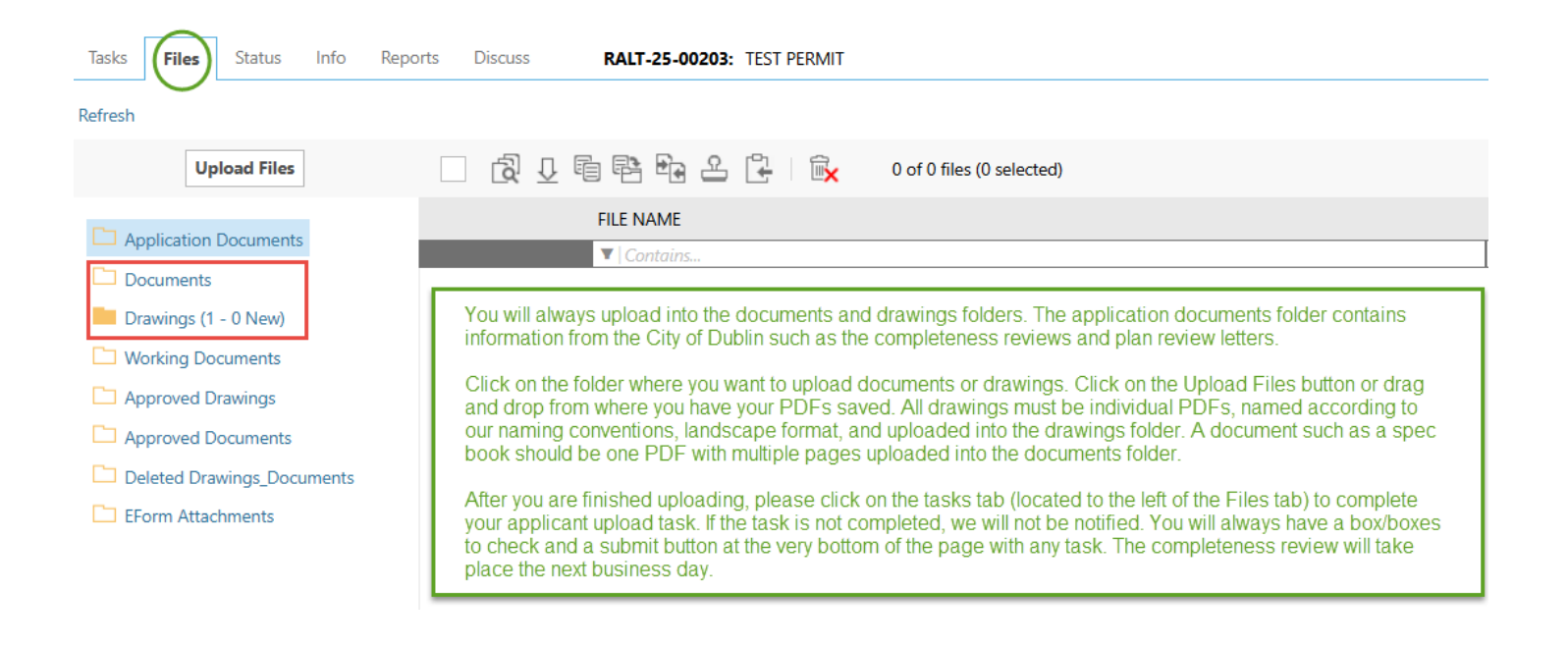

After you have finished uploading, please complete your task. You will always have a box/boxes to check and a submit button to complete a task. If the task is not completed, we will not be notified you are ready for review.

# PLAN REVIEW COMPLETION TARGET DATE

After a permit is accepted for review, the target date for plan review completion is 16 days for first time review and nine days for amendments/response to previous disapproval.

### **COMPLETENESS REVIEW**

The next business day after you have completed your task, we will do a completeness review to verify we have the basic information necessary for review. *This is not a plan review*. We will send you an email if we need additional information or if the permit is accepted for review. If your completeness review is rejected, you will find the completeness review located in the application documents folder with the telephone number of the plan reviewer that requested additional information. *You will not be able to view the completeness review through your task.* You will need to enter the permit directly to view. After you have finished uploading the requested information, please complete your task in ProjectDox. The completeness review will be done on the next business day. We will email you if we need additional information or if accepted for review. Once a permit is accepted for review, the target date for plan review completion is 16 days for first time review and nine days for revisions.

## VIEWING REJECTED COMPLETENESS REVIEW CHECKLIST

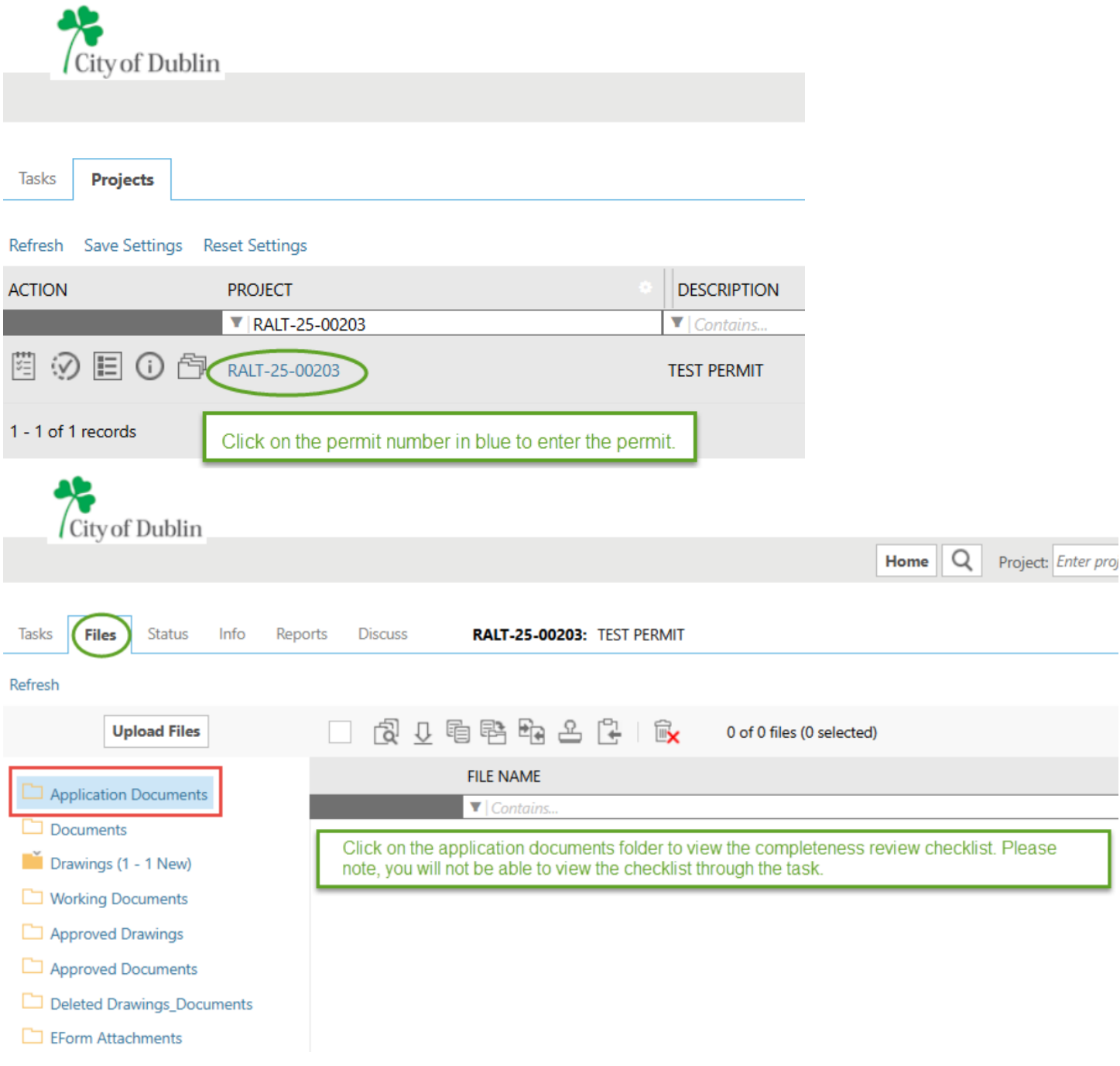

After you have finished uploading the requested information, please complete your task in ProjectDox. You can find the task in the permit under the Tasks tab or under the All Tasks tab at the top of the page. You will always have a box/boxes to check and a submit/complete button to complete a task. If the task is not completed, we will not be notified you are ready for review. The completeness review will be done on the next business day. We will email you if we need additional information or if accepted for review.

#### **DISAPPROVED PERMIT**

If there are revisions required, you will find **plan review letters located in the application documents folder** and may also have review comments under the **Reviews** tab. (For Site Permits only, you will also find an additional full set of drawings with comments from Engineering as well as additional engineering documents located in the application documents Folder.)

| ACTION                                                                                                    | PROJECT                                                                                                    |                                                              | DESCRIPTION                                                            |                       |
|----------------------------------------------------------------------------------------------------|----------------------------------------------------------------------------------------------------|--------------------------------------------------------------|------------------------------------------------------------------------|-----------------------|
|                                                                                                    | <b>T</b> RALT-25-00203                                                                                                    |                                                              | Contains                                                               | _                     |
| Ë Ø E O 6                                                                                                    | RALT-25-00203                                                                                                    | 1                                                            | TEST PERMIT                                                            |                       |
| 1 - 1 of 1 records                                                                                                    | Click on the permit number in blue to ent                                                                                                    | er the permit                                                |                                                                        |                       |
| City of Dublin                                                                                                    | VIEWING PLAN REVIEW LETI                                                                                                    | ERS                                                          |                                                                        |                       |
| City of Dubini                                                                                                    |                                                                                                    |                                                              | Home Q                                                                 | Project: Enter pr     |
| Tasks <b>Files</b> Status Info                                                                                                    | Reports Discuss Reviews RALT-25-00203: TES                                                                                                    | PERMIT                                                       |                                                                        |                       |
| Refresh                                                                                                    |                                                                                                    |                                                              |                                                                        |                       |
| Upload Files                                                                                                    | 🔲 (친 모 🖻 🖻 🕰 🕒 🗎                                                                                                    | 0 of 0 files (0 sele                                         | ected)                                                                 |                       |
| Application Documents                                                                                                    | FILE NAME                                                                                                    |                                                              |                                                                        |                       |
| Documents                                                                                                    | ▼   Contains                                                                                                    |                                                              |                                                                        |                       |
| <ul> <li>Drawings (1 - 1 New)</li> <li>Working Documents</li> <li>Approved Drawings</li> <li>Approved Documents</li> <li>Deleted Drawings_Documents</li> </ul> | First, click on the Files tab. Next, click on the<br>plan review letters. For Site permits, you will<br>with the Engineering Reviewer's comments a<br>provide. | application docu<br>also find an addit<br>is well as any add | ments folder to viev<br>ional full set of draw<br>ditional documents f | √the<br>rings<br>they |
| EForm Attachments                                                                                                    |                                                                                                    |                                                              |                                                                        |                       |

#### **VIEWING REVIEW COMMENTS**

When you are in the permit, click on the Reviews tab as shown below. If there are any review comments, please type your written response to the review comments in the area as shown in the screenshot below. If you are responding to a commercial permit disapproval, you will also need to upload a point-by-point response letter into the documents folder.

| /       | City of Dublin     |                                                    |                            |                      |                |        |                |               |              |                  |              |
|---------|--------------------|----------------------------------------------------|----------------------------|----------------------|----------------|--------|----------------|---------------|--------------|------------------|--------------|
|         |                    |                                                    |                            |                      |                |        |                | Ho            | me Q         | Project: Ent     | er projec    |
| Tasks   | Files Status       | Info Reports Disc                                  | cuss Rev                   | views RAL            | T-25-00203:    | TEST P | ERMIT          |               |              |                  |              |
|         | Dept: Show A       | JII ~                                              | Status:                    | Show All 🗸           | Response:      | Show / | All            | ~             | Search:      | Enter keyword    |              |
|         | Type: Show A       | JI ~                                               | Cycle:                     | Show All 🗸           | Time:          | Show / | All            | ~             |              |                  |              |
| Refresh |                    |                                                    | _                          |                      | ,<br>,         |        |                |               |              |                  |              |
|         | (0 selected)       |                                                    |                            |                      |                |        |                |               |              |                  |              |
|         | Ref.# 2            | bldg 01                                            |                            | Building Review      | v              |        |                | Brad Conw     | ay           |                  |              |
|         | UnResolved         |                                                    |                            | DRAWING.pdf          |                |        |                |               |              |                  |              |
|         | Markup             |                                                    |                            | Provide additio      | nal informatio | on     |                |               |              |                  |              |
|         |                    | Responded by: Debra Fit<br>Please see revised draw | e - <i>3/13/25</i><br>ing. | 2:26 PM              |                |        |                |               |              |                  |              |
|         |                    |                                                    | Home                       | Q Project: Enter p   | project name   |        | Create Project | All Tasks     | Site Reports | Logout           | 8            |
| Discuss | Reviews RALT-2     | 25-00203: TEST PERMIT                              |                            |                      |                |        |                |               |              |                  |              |
| ∽ Statu | us: Show All V     | Response: Show All                                 | ∽ Se                       | earch: Enter keyword |                |        |                |               |              |                  |              |
| ~ Cycl  | le: Show All       | Time: Show All                                     | ~                          |                      |                |        |                |               |              |                  |              |
|         |                    |                                                    |                            |                      |                |        |                | DI            | lease enter  | vour response    | . 0          |
|         | Building Review    |                                                    | Brad Conway                |                      | 3/13/25 2:13   | 7 PM   | Cycle 1        | Type your res | sponse here. | your response    |              |
|         | DRAWING.pdf        |                                                    | chad conway                |                      | 5, 15,25 2.11  |        | Verify 🖉 🖪     | Please ty     | pe your resp | onse in this box | . If         |
|         |                    |                                                    |                            |                      |                |        |                | point res     | ponse to the | documents fold   | ni Dy<br>er. |
|         | Provide additional | l information                                      |                            |                      |                |        |                |               |              |                  |              |

After you have finished uploading, please complete your task in ProjectDox. This will return your permit to us for review, and we will do a Completeness Review on the next business day. You can find the task in the permit under the Tasks tab or under the All Tasks tab at the top of the page. You will always have a box/boxes to check and a submit/complete button to complete a task. If the task is not completed, we will not be notified you are ready for review. *The process will be identical to the previous round of review.* 

#### **APPROVED PERMIT**

After your permit is approved, you will receive an email notification to pay your permit fee in Accela <u>https://dublinohiousa.gov/aca</u>. *After making payment in Accela, please return to ProjectDox* <u>*https://dublinohiousa.gov/eplan*</u> *to complete your permit fee paid task.* This will give you access to the stamped approved documents and approved drawings located in the approved documents and approved drawings folders. Please print everything in the approved documents and drawings folder for the field set.

### SUBMITTING AN AMENDMENT TO A PREVIOUS APPROVAL/PHASED APPROVAL

Prior to submitting an amendment in Accela, please confirm you have paid the previous permit fee in Accela <u>https://dublinohiousa.gov/aca</u> and have completed your permit fee paid task in ProjectDox. If you do not do this first, it will not give you an applicant upload task and upload rights in ProjectDox. Login to Accela and search for the permit number. Click on the main permit number. Scroll down the page to the create amendment button. Click on create amendment, enter permit number, check box yes, and a brief description. Accela will assign you an amendment number such as CALT-25-00000-001. After you have finished uploading, please complete your task. This will return your permit to us for review, and we will do a Completeness Review on the next business day. You can find the task in the permit under the Tasks tab or under the All Tasks tab at the top of the page. You will always have a box/boxes to check and a submit/complete button to complete a task. If the task is not completed, we will not be notified you are ready for review.

#### SUBMITTING A COMMERCIAL PERMIT AMENDMENT FOR PHASED TO FULL APPROVAL

Prior to submitting an amendment in Accela, please confirm you have paid the previous permit fee in Accela <u>https://dublinohiousa.gov/aca</u> and have completed your permit fee paid task in ProjectDox. If you do not do this first, it will not give you an applicant upload task and upload rights in ProjectDox. Next, submit the Phased to Full amendment in Accela. Login to Accela and search for the permit number. Click on the main permit number. Scroll down the page to the create amendment button. Click on create amendment, enter permit number, check box yes, and a brief description of phased to full approval request. Accela will assign you an amendment number such as CALT-25-00000-001. You will then receive an applicant upload task in ProjectDox <u>https://dublinohiousa.gov/eplan</u>. If you are not uploading anything additional, please complete your task. This will return your permit to us for review, and we will do a Completeness Review on the next business day. You can find the task in the permit under the Tasks tab or under the All Tasks tab at the top of the page. You will always have a box/boxes to check and a submit/complete button to complete a task. If the task is not completed, we will not be notified you are ready for review. Please see the screenshots below that show how to submit the amendment in the Accela Citizen Access portal <u>https://dublinohiousa.gov/aca</u>.

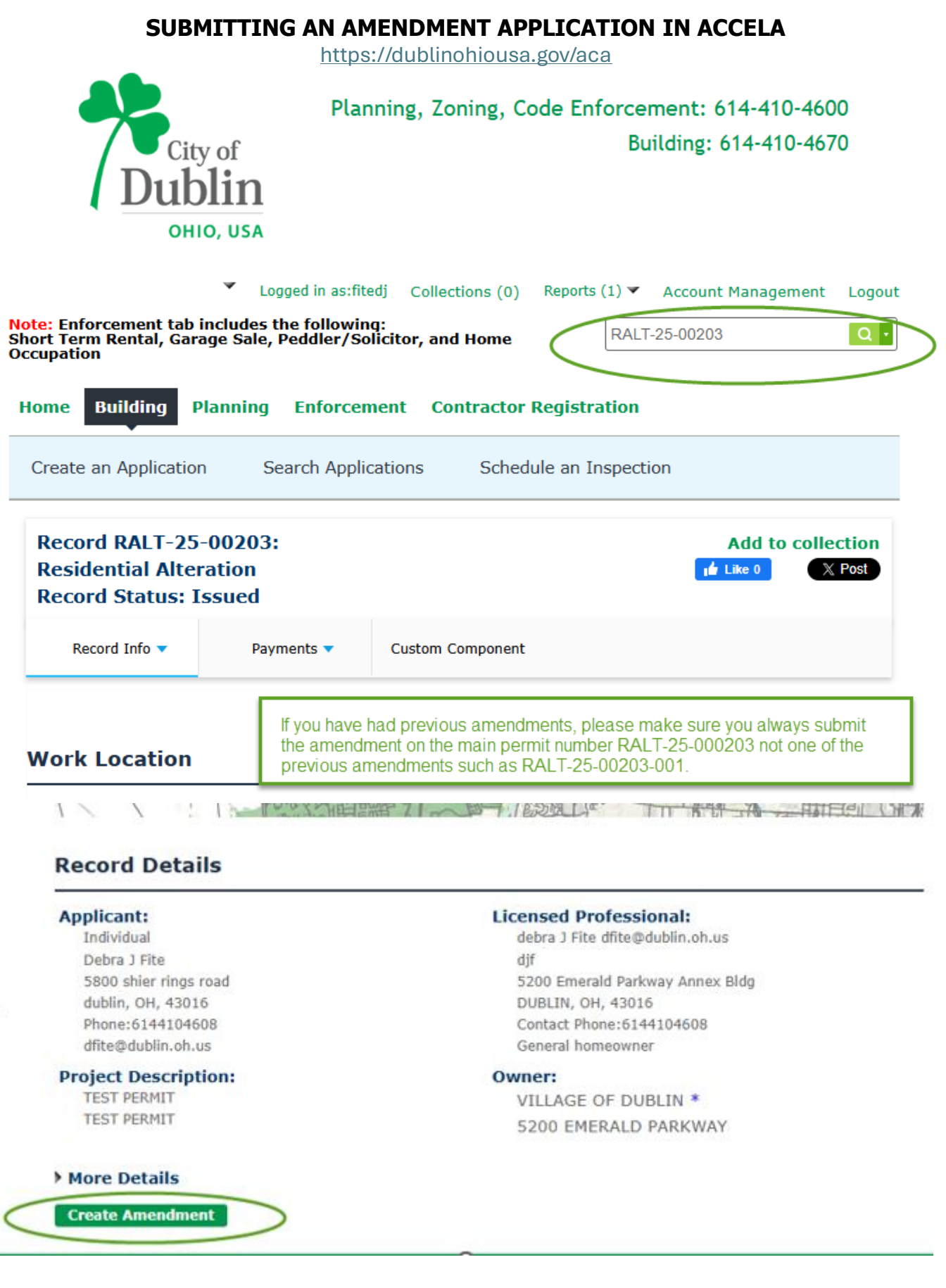

#### Step 2: Review

)

Save and resume later

Continue Application »

| Please review all information below. Click<br>Record Type                                                                             | the "Edit" buttons to mak                                                                           | e changes to sections or "Continue Aj                                                        | oplication" to move on.                                           |
|----------------------------------------------------------------------------------------------------|----------------------------------------------------------------------------------------------------|----------------------------------------------------------------------------------------------|-------------------------------------------------------------------|
| Revision Request                                                                                                    |                                                                                                    |                                                                                              |                                                                   |
| <b>Revision Request</b>                                                                                                    |                                                                                                    |                                                                                              |                                                                   |
| REVISION REQUEST                                                                                                    |                                                                                                    |                                                                                              | Edit                                                              |
| Permit Information:                                                                                                    |                                                                                                    | RALT-25-00203                                                                                |                                                                   |
| Is this a request for a change or addition<br>plans?:                                                                                 | to previously submitted                                                                             | Yes                                                                                          |                                                                   |
| Please describe proposed revisions:                                                                                                   |                                                                                                    | Revised Elevation Drawing                                                                    |                                                                   |
| I have read and understand<br>contained in this applicatio<br>complete and in all respect<br>By checking this box, I agree to the at  | d the contents of t<br>n, attached exhibi<br>s true and correct<br>pove certification.              | nis application and verify<br>ts and other information s<br>to best of my knowledge          | the information<br>submitted is<br>and belief.<br>Date: 03/17/202 |
| Save and resume later                                                                                                    |                                                                                                    |                                                                                              | ontinue Application »                                             |
| Home Building Planning Enfor                                                                                                    | cement Contractor I                                                                                 | Registration                                                                                 |                                                                   |
| Create an Application Search Application                                                                                              | oplications Schedu                                                                                  | Ile an Inspection                                                                            |                                                                   |
| Revision Request                                                                                                    |                                                                                                    |                                                                                              |                                                                   |
| 1 Revision Detail 2                                                                                                    | Review                                                                                              | 3 Record Issuance                                                                            |                                                                   |
| Step 3:Record Issuance                                                                                                    |                                                                                                    |                                                                                              |                                                                   |
| <ul> <li>Your application has been successfully</li> <li>For all Building Permit Applicat<br/>temporary password. ProjectD</li> </ul> | <sup>,</sup> submitted.<br>.ions, you will receive an email fr<br>ox/ePlan is where you will upload | om ProjectDox/ePlan with your user log in and<br>I your documents and drawings for a review. |                                                                   |
| <ul> <li>For all HVAC, Plumbing, Gas are</li> </ul>                                                                                   | nd Electric permits, your permit v                                                                  | vill be available in Accela next business dav                                                |                                                                   |

\*Note: If you do not receive the automated email, please check your spam folder. You will need to have ProjectDox/ePlan set as a trusted site and compatibility view.

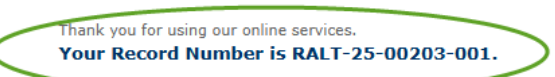

After you receive the amendment number, you will get an applicant upload task and upload rights in ePlan ProjectDox. The process will be identical to your previous review.

You will need this number to check the status of your application or to schedule/check results of inspections.

All payments, amendments, scheduling inspections will always be on the original permit number not the amendment ending -001, etc. in Accela.

### **SEARCHING FOR PERMITS**

| City of Dublin           | When you are searc<br>permit # or under de | ching for a permit, first click on th<br>escription which is the project na | ne projects tab and all tab. Y<br>Ime for commercial or stree | ou can search under proj<br>t address for residential. | ject using the |                      |
|--------------------------|--------------------------------------------|-----------------------------------------------------------------------------|---------------------------------------------------------------|--------------------------------------------------------|----------------|----------------------|
|                          |                                            | Hom                                                                         | e Q Project: Enter pr                                         | roject name                                            | Create Project | All Tasks All Report |
| Standard Task List Tasks | Projects                                   |                                                                             |                                                               |                                                        |                |                      |
| Refresh Save Settings    |                                            |                                                                             |                                                               |                                                        |                | All Recent           |
| ACTION                   | PROJECT                                    | LOCATION                                                                    | DESCRIPTION                                                   | OWNER                                                  | STAT           | US                   |
|                          | ▼   Contains                               | ▼   Contains                                                                | ▼   Contains                                                  | ▼   Contains                                           | <b>Y</b>  C    | `ontains             |
|                          |                                            |                                                                             |                                                               |                                                        |                |                      |

# **CHECKING STATUS OF PERMIT IN PROJECTDOX**

You can check the status of your permit in ProjectDox by entering your permit, clicking on the status tab, and the workflow routing slip button.

| City of Dublin                                   |                        |                             |              |                        |                        |                        |                        |
|--------------------------------------------------|------------------------|-----------------------------|--------------|------------------------|------------------------|------------------------|------------------------|
|                                                  |                        |                             |              | Home                   | Q Pro                  | oject: Enter p         | roject name            |
| Tasks Files Status In                            | fo Reports             | Discuss Review              | NS           | RNEW-24                | 4-00001:               |                        |                        |
| To check on the status of you                    | r permit, please       | click on status and         | scroll dow   | vn to the bo           | ttom of the p          | bage.                  |                        |
|                                                  |                        |                             |              | Review Ty              | pe: Building           | 1                      |                        |
|                                                  |                        |                             |              | Own                    | er: Eplan D            | ublin                  |                        |
|                                                  |                        |                             | Total Nu     | mber of Fi             | es: 23                 |                        |                        |
|                                                  | Current                | Non-Completed Tasks: 3      |              |                        |                        |                        |                        |
|                                                  | Planning Review Depa   | rtment Review cycle #2: 0 d | lays 1.5 hrs |                        |                        |                        |                        |
| Er                                               | ngineering Review Depa | rtment Review cycle #2: 0 d | lays 1.5 hrs |                        |                        |                        |                        |
|                                                  | Building Review Depa   | rtment Review cycle #2: 0 d | lays 1.5 hrs |                        |                        |                        |                        |
| For more details: Workflow Routing Slip          | View Report            |                             |              |                        |                        |                        |                        |
| Applicant Resubmit Task                          | Completed              |                             | 1            | 01/09/2024<br>07:44 AM | 01/09/2024<br>10:00 AM | 01/11/2024<br>01:23 PM | Applicant              |
| Resubmit Received Task                           | Completed              |                             | 0            | 01/11/2024<br>01:23 PM | 01/12/2024<br>10:45 AM | 01/12/2024<br>10:46 AM | Review Coordinator     |
| Planning Review Department Review cycle #2       | Pending                |                             | 2            | 01/12/2024<br>10:46 AM |                        |                        | Planning Review        |
| Engineering Review Department Review<br>cycle #2 | Pending                |                             | 2            | 01/12/2024<br>10:46 AM |                        |                        | Engineering Review     |
| Building Review Department Review cycle          | Danding                |                             | 2            | 01/12/2024             |                        |                        | <b>Duilding Douiou</b> |

2

10:46 AM

**Building Review** 

Pending

#2

<u>https://dublinohiousa.gov/aca</u> - Accela Citizen Access Portal (Permit applications, payment, schedule inspections)

https://dublinohiousa.gov/eplan - ProjectDox ePlan Electronic Plan Review

Questions: Debra Fite, dfite@dublin.oh.us or 614/410-4608